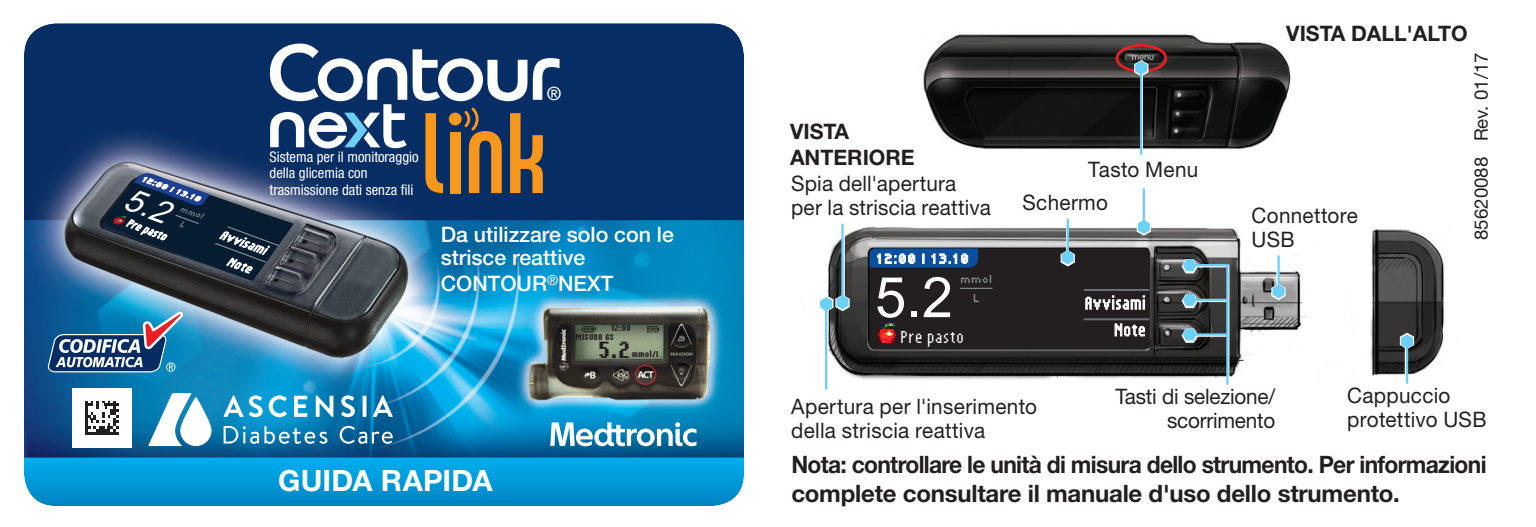

## Impostazione iniziale dello strumento e collegamento al dispositivo compatibile Medtronic

#### **Ricaricare lo strumento**

#### Rimuovere il cappuccio USB per scoprire il 1 connettore USB. Lo strumento CONTOUR®NEXT LINK ha una batteria ricaricabile permanente.

Ricaricare lo strumento con il caricabatterie da parete\* o collegando il connettore USB a un computer. Assicurarsi che il computer sia acceso.

Lo strumento visualizza brevemente l'indicazione "Non eseguire il test - In carica" e la spia dell'apertura per l'inserimento della striscia reattiva lampeggia. Non è possibile eseguire un test della glicemia durante la ricarica della batteria.

Al termine della ricarica, la spia dell'apertura per l'inserimento della striscia reattiva si spegnerà. Scollegare lo strumento CONTOUR NEXT LINK per eseguire il test.

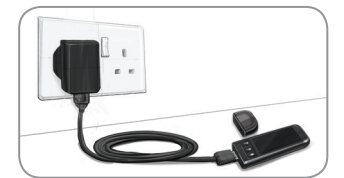

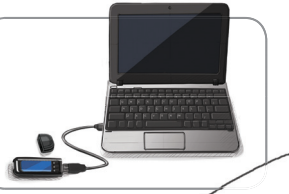

### Scollegare lo strumento in carica, prima di iniziare l'impostazione

Per iniziare 2 l'impostazione, tenere premuto il tasto Menu per qualche secondo, fino a quando lo strumento si accenderà.

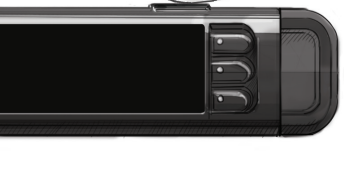

Scorrere verso il basso 3 per selezionare la lingua desiderata e premere 0K.

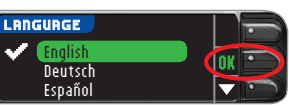

#### Questo esempio di schermata mostra la selezione della lingua. L'ordine delle lingue può essere diverso a seconda del Paese.

Premere OK se la lingua visualizzata è quella desiderata. Premere NO se la lingua visualizzata non è quella desiderata.

Premere **OK** per iniziare la procedura 4 di collegamento. NOTA: il termine microinfusore si

Collegare a un micronfusore MiniMed?

COLLEGARE AL MICA

nserire questo ID

Í23456

icom. nel micro:

riferisce al dispositivo compatibile Medtronic. STOP. NON premere ALCUN

5 tasto. Questa schermata mostra l'ID

glucometro (nell'angolo in basso a sinistra). Questo ID è necessario per completare la procedura di collegamento.

Riporre lo strumento. Prendere il dispositivo compatibile Medtronic, e per continuare passare al punto 6.

### Collegare lo strumento al microinfusore MiniMed Paradigm<sup>™</sup>

Premere ACT per accedere al MENU PRINCIPALE. Scorrere le voci fino a Utilità premendo il tasto freccia giù. Premere **ACT**.

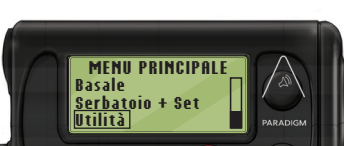

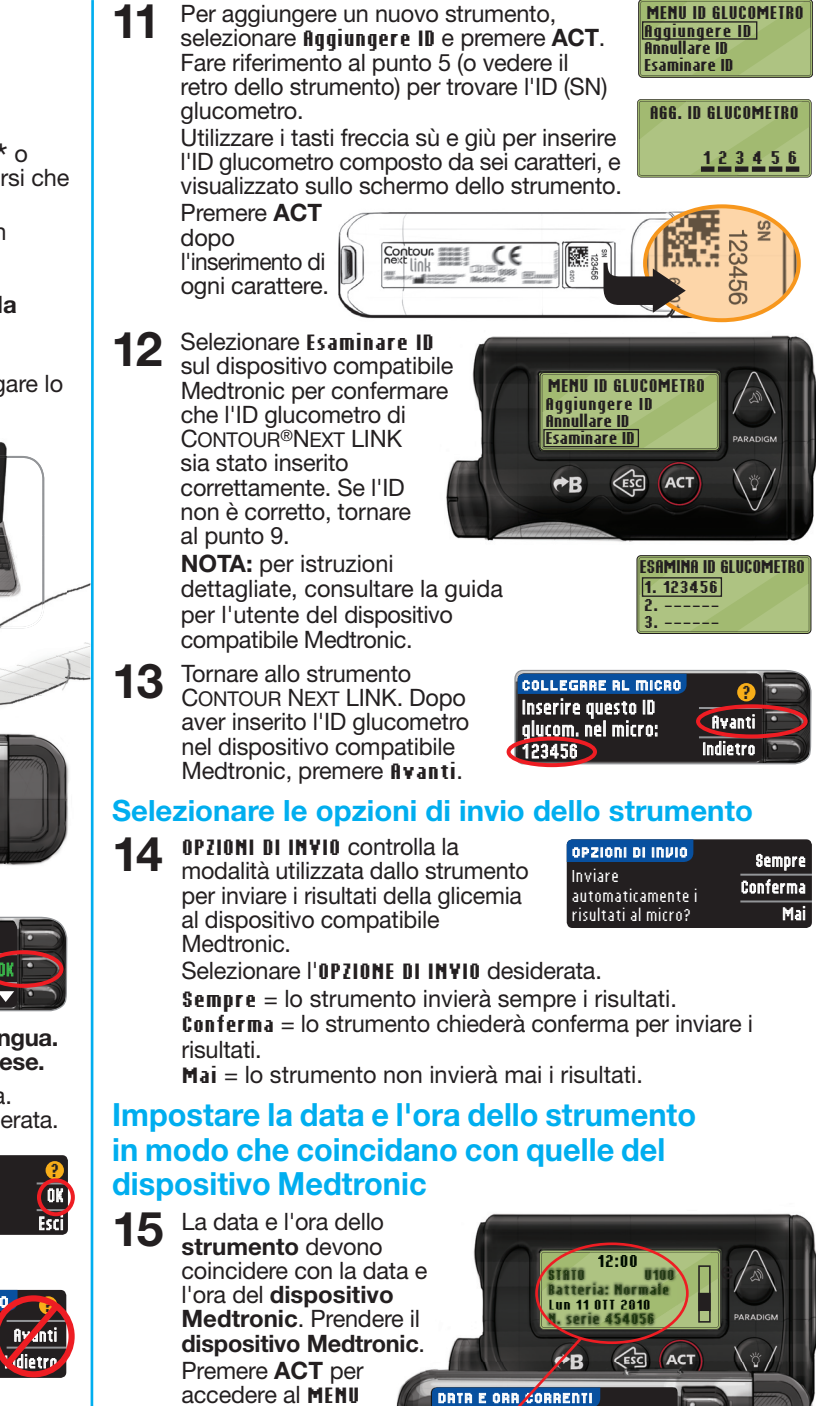

premere ACT. Scorrere le voci fino a Ora/Data e premere ACT. Selezionare un formato per l'ora e premere **ACT**. Annotare l'ora e la data. Riprendere lo strumento. Seguire le istruzioni sullo strumento per modificare la data e l'ora in modo che coincidano con quelle del dispositivo Medtronic.

11.10.10

12:00

## Impostazioni aggiuntive dello strumento

Premere **Accetta** per 16 ezionare Hu

PRINCIPALE.

Scorrere le voci

fino a Utilità e

RUTOLOG

Accetta

Modifica 10

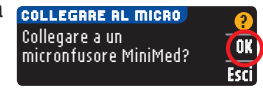

dietro

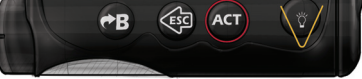

Scorrere le voci fino a Collegare dispositivi e premere ACT. Quindi scorrere le voci fino a Glucometri e premere ACT. NOTA: se il MENU UTILITÀ non contiene Collegare dispositivi, scorrere le voci fino a Opzioni glucometro e premere ACT.

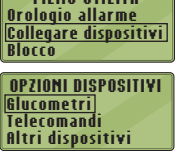

MENU UTILITÄ

- Selezionare On e premere ACT. Se si sta 8 sostituendo uno strumento, passare al punto 9. Se si sta aggiungendo un nuovo strumento, passare al punto 11.
- OPZIONI GLUCOMETRO Off On

MENV ID GLUCOMETRO Aqqiungere ID Annullare ID Esaminare ID

ANC. ID GLUCOMETRO

aaaaaa bbbbbbb

- Per sostituire uno strumento, selezionare Annullare ID e premere ACT.
- In caso di più ID glucometro, ripetere il 10 punto 9 per ognuno di essi.

### = Guida

\*Il caricabatterie non è incluso nel kit dello strumento; è possibile richiedere il caricabatterie da parete contattando il Servizio Clienti. I recapiti del Servizio Clienti sono riportati nella pagina a fianco.

toloq disattivato.

AutoLog consente di

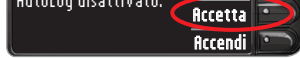

contrassegnare il risultato di un test come Digiuno, Pre pasto, Post pasto o Niente.

Per ulteriori informazioni, consultare il manuale d'uso dello strumento.

Accettare o modificare gli avvisi di 17 glicemia alta e bassa.

Lo strumento avverte con un segnale acustico quando la glicemia è superiore o inferiore agli avvisi impostati.

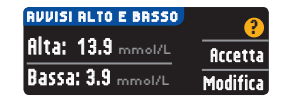

Accettare o modificare l'intervallo 18 prestabilito.

Il Target è l'intervallo personale per i risultati glicemici.

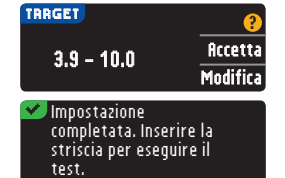

NOTA: gli allarmi possono essere impostati solo al di fuori degli intervalli Target selezionati. Gli intervalli Target possono essere impostati solo all'interno dei livelli di allarme selezionati. Per ulteriori informazioni, contattare il Servizio Clienti. I recapiti del Servizio Clienti sono riportati nella pagina successiva.

### L'IMPOSTAZIONE È STATA COMPLETATA!

Girare la pagina per vedere le istruzioni sull'esecuzione del test.

### Materiali per l'esecuzione del test

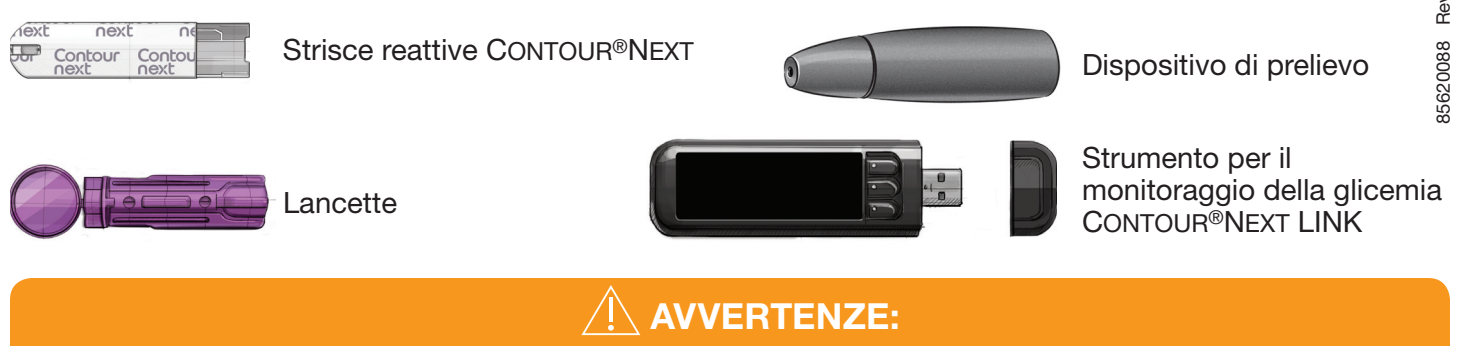

- Il dispositivo di prelievo è destinato all'uso da parte di un singolo paziente. Non deve essere utilizzato su più di una persona in quanto potrebbe comportare il rischio di infezioni.<sup>1,2</sup>
- 🖄 Utilizzare una nuova lancetta ad ogni test, poiché non è più sterile dopo l'uso.
- Tutti i componenti di questo kit sono considerati a rischio biologico e possono potenzialmente trasmettere malattie infettive, anche dopo essere stati puliti.
- Lavare sempre le mani con acqua e sapone e asciugarle accuratamente prima e dopo l'esecuzione del test, l'uso dello strumento, del dispositivo di prelievo o delle strisce reattive.

### Come eseguire un test

#### Prelevare la goccia di sangue

Da qualsiasi 1 schermata ed inserendo la striscia reattiva verrà visualizzata la schermata ASPIRARE IL SANGUE.

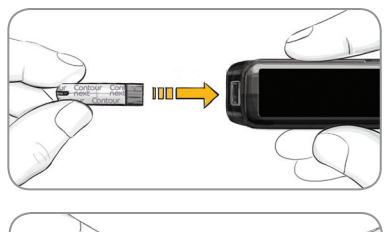

Rimuovere il 2 coprilancetta dal dispositivo di prelievo. Inserire saldamente la lancetta nel dispositivo di prelievo fino in fondo.

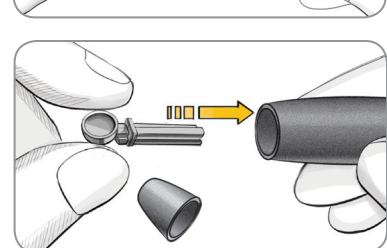

Le immagini del dispositivo di prelievo hanno soltanto finalità illustrative. Il dispositivo di prelievo in dotazione potrebbe essere diverso. Per istruzioni complete su come preparare il dispositivo di prelievo, consultare il relativo foglietto illustrativo.

Riposizionare il 3 coprilancetta. Ruotare il selettore del coprilancetta per regolare la profondità della puntura.

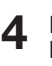

Prelevare la goccia di sangue.

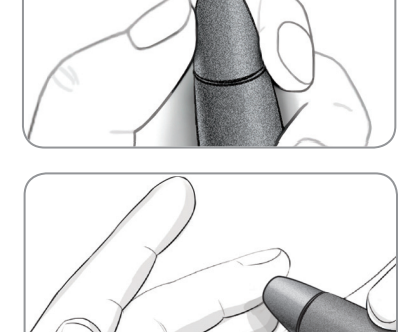

### Eseguire il test della glicemia

Accostare la punta 5 della striscia reattiva alla goccia di sangue. Se la prima goccia di sangue non dovesse essere sufficiente, lo strumento emetterà due segnali acustici e visualizzerà CAMPIONE INSUFFICIENTE.

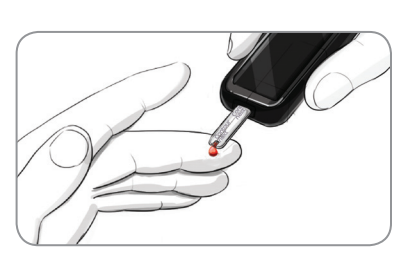

È possibile riapplicare il campione di sangue sulla stessa striscia reattiva entro 30 secondi.

Se AUTOLOG è attivato, si potrà scegliere di contrassegnare il risultato come: O Digiuno, 🍎 Pre pasto,

#### Inviare i risultati al dispositivo compatibile **Medtronic**

Se Sempre è stato selezionato in Opzioni invio, durante 7 l'impostazione, i risultati saranno inviati direttamente al microinfusore. Se Conferma è stato selezionato in Opzioni invio durante l'impostazione, si può scegliere se inviare il risultato al microinfusore dopo ogni test della glicemia. Premere Invia o No inviare.

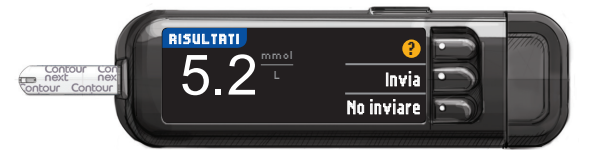

Premere **OK** per passare alla schermata successiva.

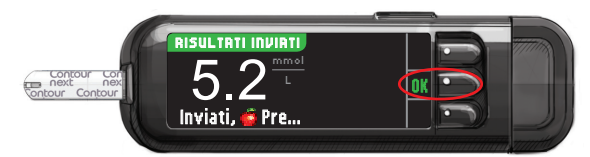

ATTENZIONE: controllare sempre lo schermo del microinfusore per assicurarsi che quello visualizzato coincida con il risultato della glicemia visualizzato sullo strumento.

### Avvisami e Note

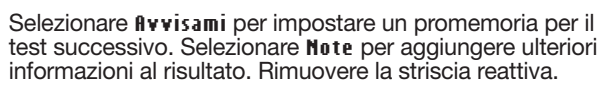

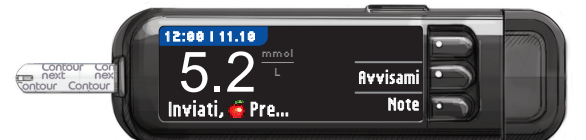

#### Spegnere lo strumento

Rimuovere la striscia reattiva; lo strumento si spegnerà entro 3 minuti. Oppure, tenere premuto il tasto Menu per spegnere lo strumento.

Per istruzioni complete, consultare il manuale d'uso di CONTOUR NEXT LINK, il foglietto illustrativo del dispositivo di prelievo e la guida per l'utente del dispositivo compatibile di Medtronic.

Il Servizio Clienti di Ascensia Diabetes Care è disponibile tramite: Numero tel.: 061 544 79 90 E-mail: info@ascensia.ch www.ascensia-diabetes.ch www.diabetes.ascensia.com

#### 🖞 Post pasto o Niente.

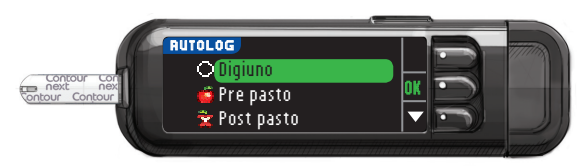

NOTA: se il risultato è superiore o inferiore agli avvisi di glicemia alta o bassa, questo verrà visualizzato senza dover effettuare una selezione nella schermata Autolog.

#### Bibliografia

6

- <sup>1</sup> US Food and Drug Administration. Use of fingerstick devices on more than one person poses risk for transmitting bloodborne pathogens: initial communication. US Department of Health and Human Services; update 11/29/2010. http://www.fda.gov/MedicalDevices/Safety/ AlertsandNotices/ucm224025.htm
- 2 Centers for Disease Control and Prevention. CDC clinical reminder: use of fingerstick devices on more than one person poses risk for transmitting bloodborne pathogens. US Department of Health and Human Services; 8/23/2010. http://www.cdc.gov/injectionsafety/ Fingerstick-DevicesBGM.html

Per informazioni sui brevetti e le relative licenze, visitare il sito: www.patents.ascensia.com

IVD Per uso diagnostico in vitro.

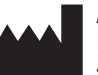

Ascensia Diabetes Care Holdings AG Peter Merian-Strasse 90 4052 Basel, Switzerland

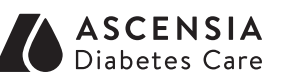

# Medtronic

Ascensia, il logo Ascensia Diabetes Care, Clinilog, Contour, Glucofacts e il logo No Coding (Codifica Automatica) sono marchi commerciali e/o marchi registrati di Ascensia Diabetes Care Holdings AG.

Bolus Wizard, CareLink, Guardian, MiniMed e Paradigm sono marchi commerciali e/o marchi registrati di Medtronic MiniMed, Inc.

© 2016 Ascensia Diabetes Care Holdings AG. Tutti i diritti riservati.